## Compilazione di un programma con QT

Nell'esempio seguente si mostra come compilare un programma con GUI basata sulle librerie QT. Nell'esempio è stato usato Ubuntu 12.04, Eclipse 3.7 e QT 4.8. E' stato usato QT Designer per disegnare l'interfaccia e creare il codice C++ di base.

Questo tutorial si basa su:

<u>http://koehllab.genomecenter.ucdavis.edu/documentation/how-to/how-to-use-eclipse-with-qt</u>

<u>http://sector.ynet.sk/qt4-tutorial/my-first-qt-gui-application.html</u>

1. Installare le librerie QT comprensive dei file di sviluppo (e.g. libqt-dev), secondo le modalità del proprio sistema operativo. Eventualmente scaricare QT SDK dal sito web di Nokia: <u>http://qt.nokia.com/downloads</u>

2. Creare un progetto Eclipse C++ il cui Makefile è gestito da Eclipse:

| 😣 🗊 C++ Project                                                                                                    |                                                                            |
|----------------------------------------------------------------------------------------------------|----------------------------------------------------------------------------|
| C++ Project<br>Create C++ project of selected type                                                                                                    |                                                                            |
| Project name: TestQT                                                                                                    |                                                                            |
| 🥑 Use default location                                                                                                    |                                                                            |
| Location: //home/bertini/workspace/TestQ                                                                                                    | T Browse                                                                   |
| Choose file system: default                                                                                                    | 4<br>7                                                                     |
| Project type:                                                                                                    | Toolchains:                                                                |
| <ul> <li>Executable</li> <li>Empty Project</li> <li>Cross-Compile Project</li> <li>Hello World C++ Project</li> <li>Shared Library</li> <li>Static Library</li> <li>Makefile project</li> <li>GNU Autotools</li> </ul> | Cross GCC<br>LLVM with Clang (Linux)<br>LLVM with GCC (Linux)<br>Linux GCC |
| Show project types and toolchains on                                                                                                    | y if they are supported on the platform                                    |
| Sack                                                                                                    | Next > Cancel Finish                                                       |

3. Aprire le proprietà del progetto e nel tab Builders aggiungere un nuovo builder di tipo program:

| Properties for 1                                                                                                    | TestQT                                                                                                    |                                               |
|----------------------------------------------------------------------------------------------------|----------------------------------------------------------------------------------------------------|-----------------------------------------------|
| type filter text                                                                                                    | Builders                                                                                                    | \$▼ \$ <b>▼ ▼</b>                             |
| <ul> <li>Resource</li> <li>Builders</li> <li>C/C++ Build</li> <li>C/C++ General</li> <li>Cppcheclipse</li> <li>Project Facets</li> <li>Project References</li> <li>Refactoring History</li> <li>Run/Debug Settings</li> <li>Task Repository</li> <li>Task Tags</li> <li>Validation</li> <li>WikiText</li> </ul> | Configure the builders for the project:<br>CDT Builder<br>CDT Builder<br>Choose configuration type<br>Choose an external tool type to create:<br>Ant Builder<br>Program | New<br>Import<br>Edit<br>Remove<br>Up<br>Down |
| ?                                                                                                    | Cancel OK Cancel                                                                                                    | ок                                            |

## 4. Impostare il builder:

1.Dare un nome al builder (es. qmake), nel campo "Location" scrivere il nome del programma qmake completo del path (eventualmente selezionandolo con il pulsante "Browse System File").

2. Nel campo "Working Directory" mettere la directory del progetto (es. usando il pulsante "Browse Workspace")

3. Nel tab "Build Options" impostare "During auto builds" e "During clean", per far eseguire qmake in modo automatico nel caso il progetto abbia impostato l'autobuild o in caso se ne effettui una pulitura (i.e. cancellazione di file temporanei ed eseguibile).

|                                                                                                    |                                                                                                    |                                                                                                    |                                                        |                               |                      | -           |               |
|----------------------------------------------------------------------------------------------------|----------------------------------------------------------------------------------------------------|----------------------------------------------------------------------------------------------------|--------------------------------------------------------|-------------------------------|----------------------|-------------|---------------|
| 👌 🖓 र 🚺 र 🚱                                                                                                    | Edit launch config                                                                                                    | uration propert                                                                                                    | es                                                     | 6                             |                      | Android Nat | i 🗧 🛛 Team Sy |
|                                                                                                    | 🛞 A configuration with                                                                                                    | his name already exis                                                                                                    | ts                                                     |                               |                      |             |               |
|                                                                                                    |                                                                                                    |                                                                                                    |                                                        |                               |                      |             |               |
|                                                                                                    | Name: qmake                                                                                                    |                                                                                                    |                                                        |                               |                      |             |               |
|                                                                                                    | Main Refres                                                                                                    | 🏹 Environment 🔀                                                                                                    | 3 Build Options                                        |                               |                      |             |               |
|                                                                                                    | /usr/bin/gmake                                                                                                    |                                                                                                    |                                                        |                               |                      |             |               |
|                                                                                                    |                                                                                                    | Brows                                                                                                    | e Workspace Brows                                      | se File System Variat         | oles                 | П           |               |
|                                                                                                    | Warking Directory                                                                                                    |                                                                                                    |                                                        |                               |                      | H           |               |
|                                                                                                    | working Directory:                                                                                                    |                                                                                                    |                                                        |                               |                      |             |               |
|                                                                                                    |                                                                                                    | Brows                                                                                                    | e Workspace Brow                                       | se File System Variat         | ales                 |             |               |
|                                                                                                    |                                                                                                    | Lion.                                                                                                    |                                                        |                               | Jest.                |             |               |
|                                                                                                    |                                                                                                    |                                                                                                    |                                                        |                               |                      |             |               |
| 🔹 🚺 bertini                                                                                                    | workspace TestQT                                                                                                    |                                                                                                    |                                                        |                               |                      |             | Create Folder |
| ation:                                                                                                    |                                                                                                    |                                                                                                    |                                                        |                               |                      |             |               |
|                                                                                                    | 1                                                                                                    |                                                                                                    |                                                        |                               |                      |             |               |
| ces<br>Search                                                                                                    | Name                                                                                                    |                                                                                                    |                                                        |                               |                      | ▼ Siz       | ze Modified   |
| Recently Used                                                                                                    |                                                                                                    |                                                                                                    |                                                        |                               |                      |             |               |
| bertini                                                                                                    |                                                                                                    |                                                                                                    |                                                        |                               |                      |             |               |
| Desktop<br>File System                                                                                                    |                                                                                                    |                                                                                                    |                                                        |                               |                      |             |               |
| RECOVERY                                                                                                    |                                                                                                    |                                                                                                    |                                                        |                               |                      |             |               |
| backup                                                                                                    |                                                                                                    |                                                                                                    |                                                        |                               |                      |             |               |
| Documenti<br>Musica                                                                                                    |                                                                                                    |                                                                                                    |                                                        |                               |                      |             |               |
| Immagini                                                                                                    |                                                                                                    |                                                                                                    |                                                        |                               |                      |             |               |
| Video                                                                                                    |                                                                                                    |                                                                                                    |                                                        |                               |                      |             |               |
| workspace                                                                                                    |                                                                                                    |                                                                                                    |                                                        |                               |                      |             |               |
|                                                                                                    |                                                                                                    |                                                                                                    |                                                        |                               |                      |             |               |
|                                                                                                    |                                                                                                    |                                                                                                    |                                                        |                               |                      |             |               |
|                                                                                                    |                                                                                                    |                                                                                                    |                                                        |                               |                      |             |               |
|                                                                                                    |                                                                                                    |                                                                                                    |                                                        |                               |                      |             |               |
|                                                                                                    |                                                                                                    |                                                                                                    |                                                        |                               |                      |             |               |
|                                                                                                    |                                                                                                    | Selec                                                                                                    | a working directory:                                   |                               |                      |             |               |
|                                                                                                    |                                                                                                    |                                                                                                    |                                                        |                               |                      |             |               |
| <b>X</b> Edit Co<br>Edit launch                                                                                                    | onfiguration<br>configuration                                                                                                    | properties                                                                                                    | _                                                      | _                             |                      | Cancel      | OK            |
| Edit Configuration                                                                                                    | onfiguration<br>configuration<br>on with this name a                                                                                                    | properties<br>Iready exists                                                                                                   |                                                        |                               |                      | Cancel      | С<br>С<br>ОК  |
| Edit Configuration                                                                                                    | onfiguration<br>configuration<br>on with this name a                                                                                                    | properties<br>liready exists                                                                                                  |                                                        |                               |                      | Cancel      | <u>ок</u>     |
| Edit Co<br>Edit launch<br>A configuration<br>Name: qmake                                                                                                    | onfiguration<br>configuration<br>on with this name a<br>efresh (R Environ                                                                                                    | properties<br>Iready exists<br>ment ( Build (                                                                                 | ptions                                                 |                               |                      | Cancel      | OK<br>A       |
| Edit Co<br>Edit launch<br>A configuration<br>Name: qmake                                                                                                    | efresh (25 Environ                                                                                                    | properties<br>Iready exists<br>ment 🔁 Build (                                                                                 | Options                                                |                               |                      | Cancel      | СК<br>СК      |
| Edit Co<br>Edit launch<br>A configuration<br>Name: qmake<br>Main @ R<br>Standard Inpu                                                                                                    | efresh Reviews                                                                                                    | properties<br>liready exists<br>ment ( Build (                                                                                | Options                                                |                               |                      | Cancel      | СК<br>СК      |
| Edit Co<br>Edit launch<br>A configuration<br>Name: qmake<br>Main & R<br>Standard Inpu<br>Allocate                                                                                                    | enfiguration<br>configuration<br>on with this name a<br>efresh Researce<br>it and Output<br>Console (necessar)                                                                                                    | properties<br>Iready exists<br>ment ( Build (<br>for input)                                                                   | Dptions                                                |                               |                      | Cancel      |               |
| Edit launch<br>Edit launch<br>A configuration<br>Name: qmake<br>Main A R<br>Standard Inpu<br>Allocate<br>File                                                                                                    | enfiguration<br>configuration<br>on with this name a<br>efresh Researce<br>it and Output<br>Console (necessar)                                                                                                    | properties<br>Iready exists<br>ment ( Build (<br>for input)                                                                   | Pptions                                                |                               |                      | Cancel      |               |
| Edit launch<br>Edit launch<br>A configuration<br>Name: qmake<br>E Main ( R<br>Standard Inpu<br>Main cate<br>Standard Inpu<br>Main cate<br>File                                                                                                    | enfiguration<br>configuration<br>on with this name a<br>efresh R Environ<br>it and Output<br>Console (necessar)                                                                                                    | properties<br>Iready exists<br>ment ( Build (<br>for input)                                                                   | Diptions                                               | se File System)               | Variable             | Cancel      | OK S          |
| Edit launch<br>Edit launch<br>A configuration<br>Name: qmake<br>Main R<br>Standard Inpu<br>Kallocate<br>File                                                                                                    | enfiguration<br>configuration<br>on with this name a<br>efresh R Environ<br>it and Output<br>Console (necessar)                                                                                                    | properties<br>Iready exists<br>ment ( Build (<br>for input)                                                                   | Options                                                | se File System)               | Variable             | Cancel      |               |
| Edit launch<br>Edit launch<br>A configuration<br>Main R<br>Standard Inpu<br>Main R<br>Allocate                                                                                                    | onfiguration<br>configuration<br>on with this name a<br>efresh R Environ<br>it and Output<br>Console (necessar)                                                                                                    | properties<br>Iready exists<br>ment ( Build (<br>for input)                                                                   | Dptions                                                | se File System)               | Variable             | Cancel      | OK S          |
| Edit launch<br>Edit launch<br>A configuration<br>Main R<br>Standard Inpu<br>Main R<br>Allocate                                                                                                    | onfiguration<br>configuration<br>on with this name a<br>efresh ( The Environ<br>at and Output<br>Console (necessar)<br>Append                                                                                                    | properties<br>Iready exists<br>ment ( Build (<br>for input)                                                                   | Dptions                                                | se File System)               | Variable             | Cancel      | OK 23         |
| Edit Co<br>Edit launch<br>A configuration<br>Main R<br>Standard Inpu<br>Allocate<br>File                                                                                                    | onfiguration<br>configuration<br>on with this name a<br>efresh ( The Environ<br>at and Output<br>Console (necessar)<br>Append<br>background                                                                                                    | properties<br>Iready exists<br>ment ( Build (<br>for input)                                                                   | Dptions                                                | se File System)               | Variable             | Cancel      |               |
| Edit C<br>Edit launch<br>A configuration<br>Main A R<br>Standard Inpu<br>Allocate<br>File                                                                                                    | efresh To Environ<br>tand Output<br>Console (necessar)<br>Append<br>background<br>r:                                                                                                    | properties<br>Iready exists<br>ment ( Build (                                                                                 | Options                                                | se File System)               | Variable             | Cancel      |               |
| Edit C<br>Edit launch<br>A configuration<br>Main R<br>Standard Inpu<br>Allocate<br>File                                                                                                    | Append<br>background<br>r:<br>ean"                                                                                                    | properties<br>Iready exists<br>ment ( Build (                                                                                 | Dptions                                                | se File System)               | Variable             | Cancel      |               |
| Edit C<br>Edit launch<br>A configuration<br>Main A configuration<br>Main R<br>Standard Inpu<br>Allocate<br>File<br>Launch in<br>Run the builde<br>After a "Cl<br>During ma                                                                                                    | Append<br>background<br>r:<br>ean"<br>nual builds                                                                                                    | properties<br>lready exists<br>ment ( Build (<br>for input)                                                                   | Dptions                                                | se File System)               | Variable             | Cancel      |               |
| Edit C<br>Edit launch<br>A configuration<br>Main A configuration<br>Main R<br>Standard Inpu<br>Allocate<br>File<br>Launch in<br>Run the builde<br>After a "Cl<br>During ma                                                                                                    | Append<br>background<br>r:<br>ean"<br>nual builds                                                                                                    | properties<br>lready exists<br>ment ( Build (<br>for input)                                                                   | bptions                                                | se File System)               | Variable             | Cancel      |               |
| Edit C<br>Edit launch<br>A configuration<br>Main A configuration<br>Main A configuration<br>A configuration<br>Main A configuration<br>A configuration<br>A configura       | Append<br>background<br>r:<br>ean"<br>nual builds<br>to builds                                                                                                    | properties<br>Iready exists<br>ment ( Build (<br>for input)                                                                   | bptions                                                | se File System)               | Variable             | Cancel      |               |
| Edit C<br>Edit launch<br>A configuration<br>Main A configuration<br>Main A configuration<br>A configuration<br>A co | efresh<br>Configuration<br>on with this name a<br>efresh<br>and Output<br>Console (necessary<br>Append<br>background<br>r:<br>ean"<br>nual builds<br>to builds<br>Clean"                                                                        | properties<br>Iready exists<br>ment ( Build (<br>for input)                                                                   | Options                                                | se File System)               | Variable             | Cancel      |               |
| Edit Co<br>Edit launch<br>A configuration<br>Main A configuration<br>Main A configuration<br>Main A configuration<br>Main A configuration<br>Main A configuration<br>Allocate<br>File<br>In Launch in<br>Run the builde<br>After a "Cl<br>During main<br>During autores and the configuration<br>During autores and the configuration<br>Name: Quarter a configuration<br>During a "                                                                                                    | enfiguration<br>configuration<br>on with this name a<br>efresh<br>console (necessary<br>Append<br>background<br>r:<br>ean"<br>nual builds<br>to builds<br>Clean"                                                                                | properties<br>Iready exists<br>ment ( Build (<br>for input)<br>Browse Wor                                                     | Sptions<br>kspace Brows                                | se File System)               | Variable             | Cancel      |               |
| Edit C<br>Edit launch<br>A configuration<br>Main A configuration<br>Main A configura                                                    | enfiguration<br>configuration<br>on with this name a<br>efresh Environ<br>it and Output<br>Console (necessary<br>Append<br>background<br>r:<br>ean"<br>nual builds<br>to builds<br>Clean"<br>orking set of relevan                              | properties<br>Iready exists<br>ment ( Build (<br>for input)<br>Browse Wor                                                     | Sptions<br>kspace) Brows                               | se File System)               | Variable             | Cancel      | OK 23         |
| Edit C<br>Edit launch<br>A configuration<br>Main A configuration<br>Main A configura                                                    | enfiguration<br>configuration<br>on with this name a<br>efresh<br>Environ<br>it and Output<br>Console (necessary<br>Append<br>background<br>r:<br>ean"<br>nual builds<br>to builds<br>Clean"<br>orking set of relevantied for the builds di     | properties<br>Iready exists<br>ment ( Build (<br>for input)<br>Browse Wor<br>Browse Wor<br>at resources<br>uring or after a " | Sptions<br>kspace) Brows<br>s when a "clean"           | se File System)               | Variable             | Cancel      | OK 23         |
| Edit C<br>Edit launch<br>A configuration<br>Main A configuration<br>Main A configura                                                    | enfiguration<br>configuration<br>on with this name a<br>efresh<br>efresh<br>console (necessary<br>Append<br>background<br>r:<br>ean"<br>nual builds<br>to builds<br>clean"<br>orking set of relevant<br>ied for the builds du                   | properties<br>Iready exists<br>ment ( Build (<br>for input)<br>Browse Wor<br>Browse Wor                                       | Sptions<br>kspace) Brows<br>s when a "clean"           | se File System)               | Variable             | Cancel      | OK 23         |
| Edit C<br>Edit launch<br>A configuration<br>Main A configuration<br>Main A configura                                                    | enfiguration<br>configuration<br>on with this name a<br>efresh<br>efresh<br>console (necessary<br>Append<br>background<br>r:<br>ean"<br>nual builds<br>to builds<br>clean"<br>orking set of relevant<br>ied for the builds du                   | properties<br>Iready exists<br>ment ( Build (<br>for input)<br>Browse Wor<br>Browse Wor                                       | Sptions<br>kspace) Brows<br>s when a "clean"<br>Clean" | se File System)               | Variable             | Cancel      | OK 23         |
| Edit C<br>Edit launch<br>A configuration<br>Main A configuration<br>Main A configura                                                    | enfiguration<br>configuration<br>on with this name a<br>efresh<br>Environ<br>it and Output<br>Console (necessary<br>Append<br>background<br>r:<br>ean"<br>nual builds<br>to builds<br>Clean"<br>orking set of relevant<br>ied for the builds du | properties<br>Iready exists<br>ment ( Build (<br>for input)<br>Browse Wor<br>Browse Wor                                       | Sptions<br>kspace) Brows<br>s when a "clean"<br>Clean" | se File System)               | Variable             | Cancel      | OK 23         |
| Configuration     Configuration     A configuration     A configuration     A configuration     A configuration     A configuration     Main    A configuration     Standard Input     Allocate     File     Incate     Allocate     File     Incate     After a "Cl     Ouring au     Ouring au     Ouring au     Specify we Note: Not apple                                                                                                    | enfiguration<br>configuration<br>on with this name a<br>efresh Environ<br>it and Output<br>Console (necessary<br>Append<br>background<br>r:<br>ean"<br>nual builds<br>to builds<br>Clean"<br>orking set of relevant<br>ied for the builds du    | properties<br>Iready exists<br>ment ( Build (<br>for input)<br>Browse Wor<br>Browse Wor                                       | Sptions<br>kspace) Brows<br>s when a "clean"<br>Clean" | se File System)               | Variable             | Cancel      | OK 23         |
| Edit C      Edit launch      A configuratio      A configuratio      A configuratio      A configuratio      A configuratio      Main 🔅 R      Standard Input      Allocate      File      Iaunch in      Run the builde      After a "Cl      During au      During au      During au      Specify wu Note: Not apple                                                                                                    | enfiguration<br>configuration<br>on with this name a<br>efresh Environ<br>it and Output<br>Console (necessar)<br>Append<br>background<br>r:<br>ean"<br>nual builds<br>to builds<br>Clean"<br>orking set of relevant<br>ied for the builds du    | properties<br>Iready exists<br>ment ( Build (<br>for input)<br>Browse Wor<br>Browse Wor<br>arring or after a "                | Sptions<br>kspace) Brows<br>s when a "clean"<br>Clean" | se File System)               | Variable<br>Variable | cancel      | OK 23         |
| Edit C      Edit launch      A configuratio      A configuratio      A formation      A formation      A forma                                                                                                    | enfiguration<br>configuration<br>on with this name a<br>efresh Environ<br>it and Output<br>Console (necessar)<br>Append<br>background<br>r:<br>ean"<br>nual builds<br>to builds<br>Clean"<br>orking set of relevantied for the builds du        | properties<br>Iready exists<br>ment ( Build (<br>for input)<br>Browse Wor<br>Browse Wor<br>arring or after a "(               | Sptions<br>kspace) Brows<br>s when a "clean"<br>Clean" | has been initiated<br>Specify | Variable<br>Variable | cancel      | OK 23         |
| Edit C      Edit launch      A configuratio      A configuratio      A configuratio      A configuratio      Main 🔅 R      Standard Inpu      Allocate      File      Iaunch in      Run the builde      After a "Cl      During au      During au      During au      Specify wu Note: Not apple                                                                                                    | enfiguration<br>configuration<br>on with this name a<br>efresh Environ<br>it and Output<br>Console (necessar)<br>Append<br>background<br>r:<br>ean"<br>nual builds<br>to builds<br>Clean"<br>orking set of relevantied for the builds du        | properties<br>Iready exists<br>ment ( Build (<br>for input)<br>Browse Wor<br>Browse Wor                                       | Sptions<br>kspace) Brows<br>s when a "clean"<br>Clean" | has been initiated<br>Specify | Variable<br>Variable | cancel      | OK 23         |

5. Usando il pulsante "Up" fare in modo che il builder appena creato preceda il CDT Builder, così che il qmake venga eseguito prima del make.

| 😣 🗊 Properties for TestQTI                                                                                                    | Designer                                                                                                    |                                 |
|----------------------------------------------------------------------------------------------------|----------------------------------------------------------------------------------------------------|---------------------------------|
|                                                                                                    | Builders                                                                                                    | >▼ ⊂>▼ ▼                        |
| <ul> <li>Resource</li> <li>Builders</li> <li>C/C++ Build</li> <li>C/C++ General</li> <li>cppcheclipse<br/>Project Facets</li> <li>Project References</li> <li>Run/Debug Settings</li> <li>Task Repository<br/>Task Tags</li> <li>Validation</li> <li>WikiText</li> </ul> | Configure the builders for the project:         Image: CDT Builder         Image: CDT Builder <th>New<br/>Import<br/>Edit<br/>Remove</th> | New<br>Import<br>Edit<br>Remove |
| ?                                                                                                    | Cancel                                                                                                    | ОК                              |

6. Impostare il compilatore C++ ed il linker così che possano trovare dove sono gli header e le librerie:

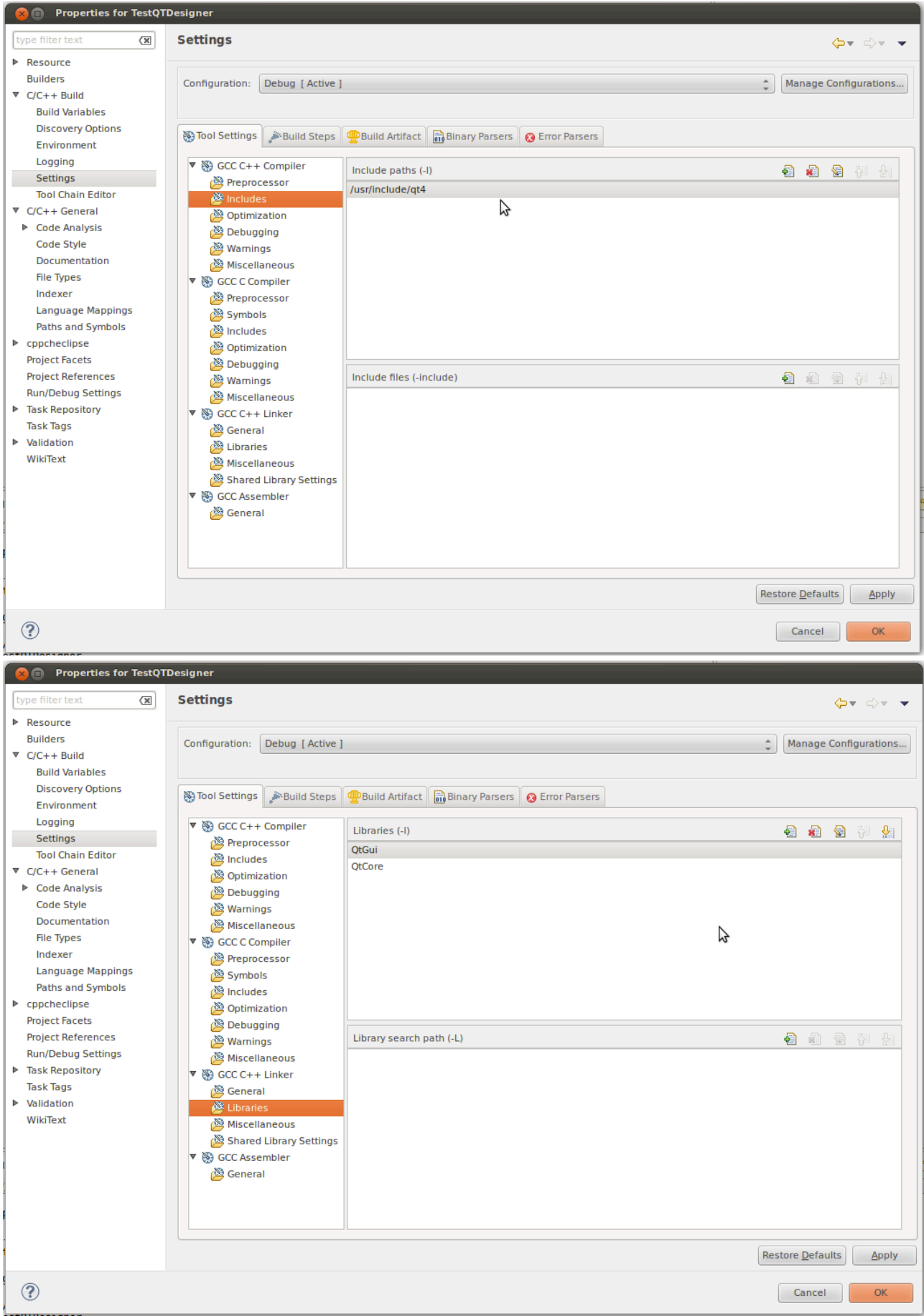

Aggiungere il path degli header alla voce "Paths and Symbols" per far vedere al CODAN (l'analizzatore statico di codice C++ di Eclipse) i vari simboli (es. classi e strutture) usati in QT:

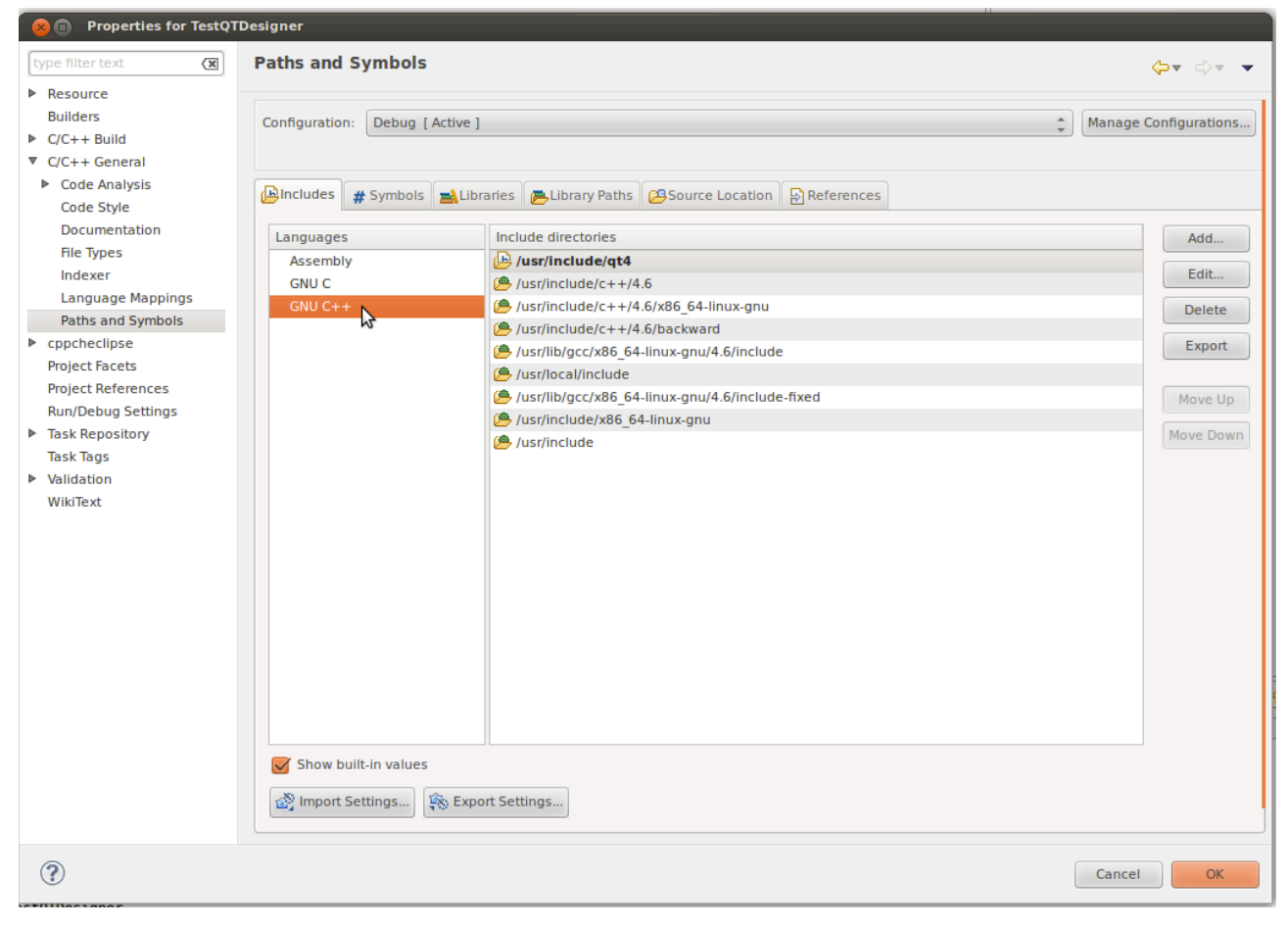

- 7. Aggiungere il codice del programma scheletro creato con QT Designer:
  - 1. il file .ui contenente l'interfaccia

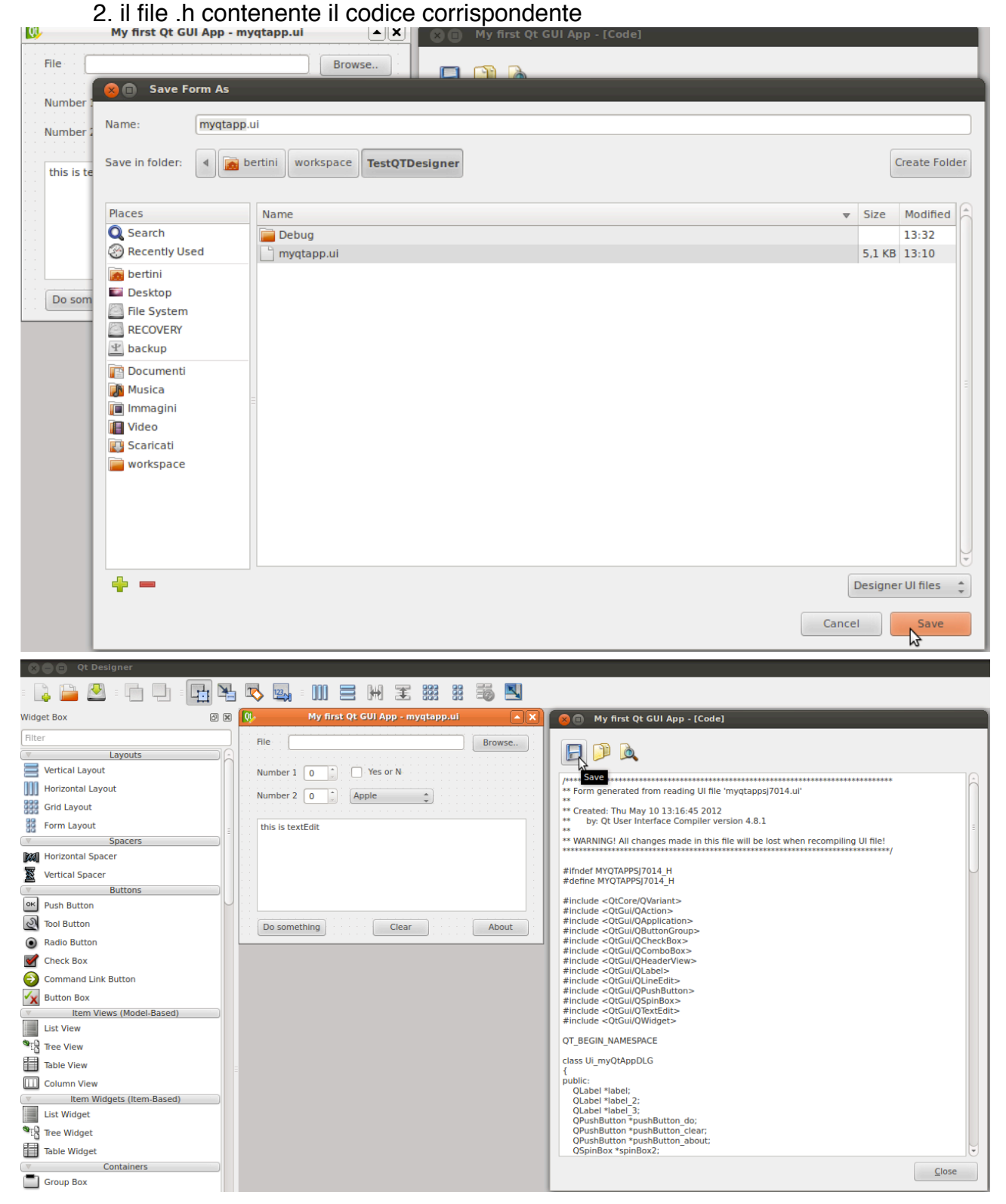

| My first Qt GUI App - my            | 客 💼 Save Code                                                                                                    |                                   |                     |                         |
|-------------------------------------|----------------------------------------------------------------------------------------------------|-----------------------------------|---------------------|-------------------------|
| File                                | Name: ui_myqta<br>Save in folder:                                                                                                    | bertini workspace TestQTDesigner  | C                   | reate Folder            |
|                                     | Places                                                                                                    | Name 💌                            | Size                | Modified                |
| this is textEdit Do something Clear | Q Search<br>Recently Used<br>bertini<br>Desktop<br>File System<br>ECOVERY<br>backup<br>Commenti<br>Musica<br>Immagini<br>Video<br>Scaricati<br>workspace | Debug<br>myqtapp.h<br>u_myqtapp.h | 287 bytes<br>6,4 KB | 13:31<br>13:10<br>13:22 |
|                                     | ÷                                                                                                    | Ca                                | Head                | ler Files 🛟             |
|                                     |                                                                                                    |                                   | Resource            | Browser                 |

8. Scrivere il programma secondo uno dei metodi indicati nel manuale di QT Designer o nel tutorial: <u>http://sector.ynet.sk/qt4-tutorial/my-first-qt-gui-application.html</u>

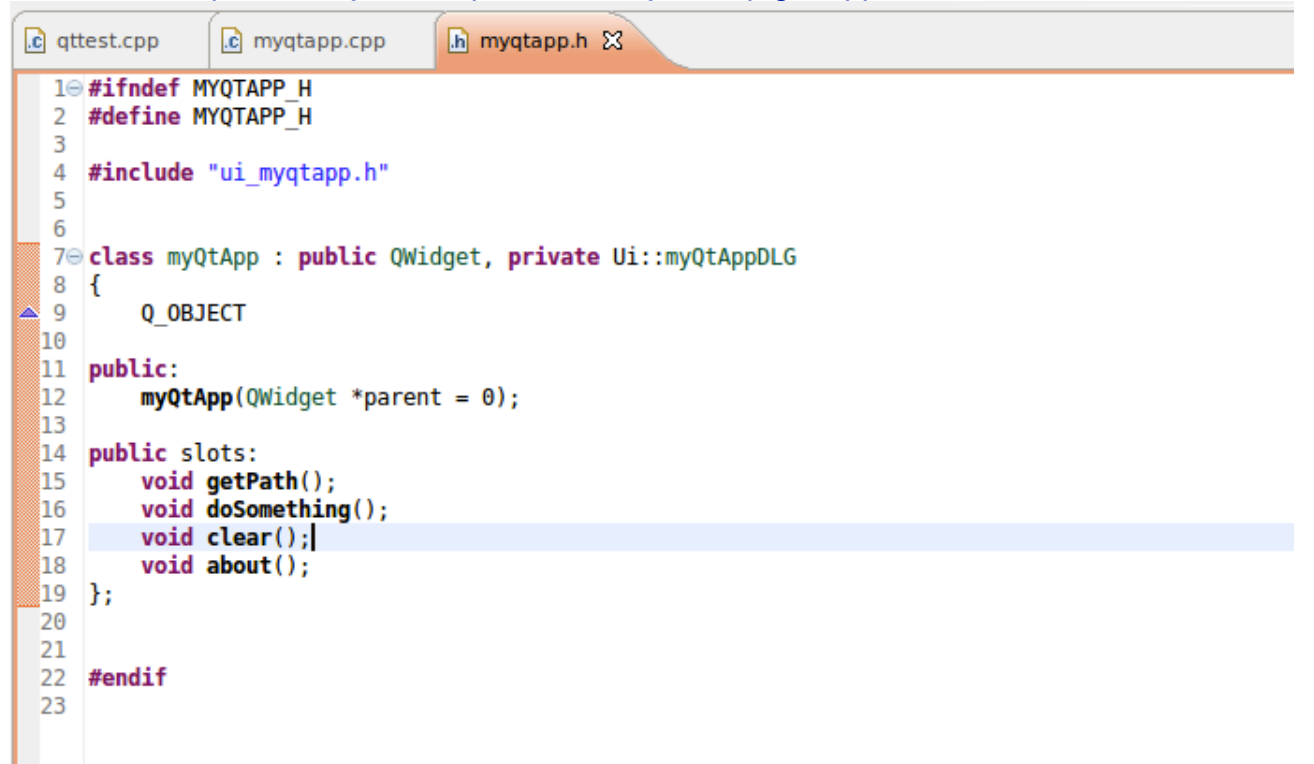

Stare attenti ai path dei file da includere:

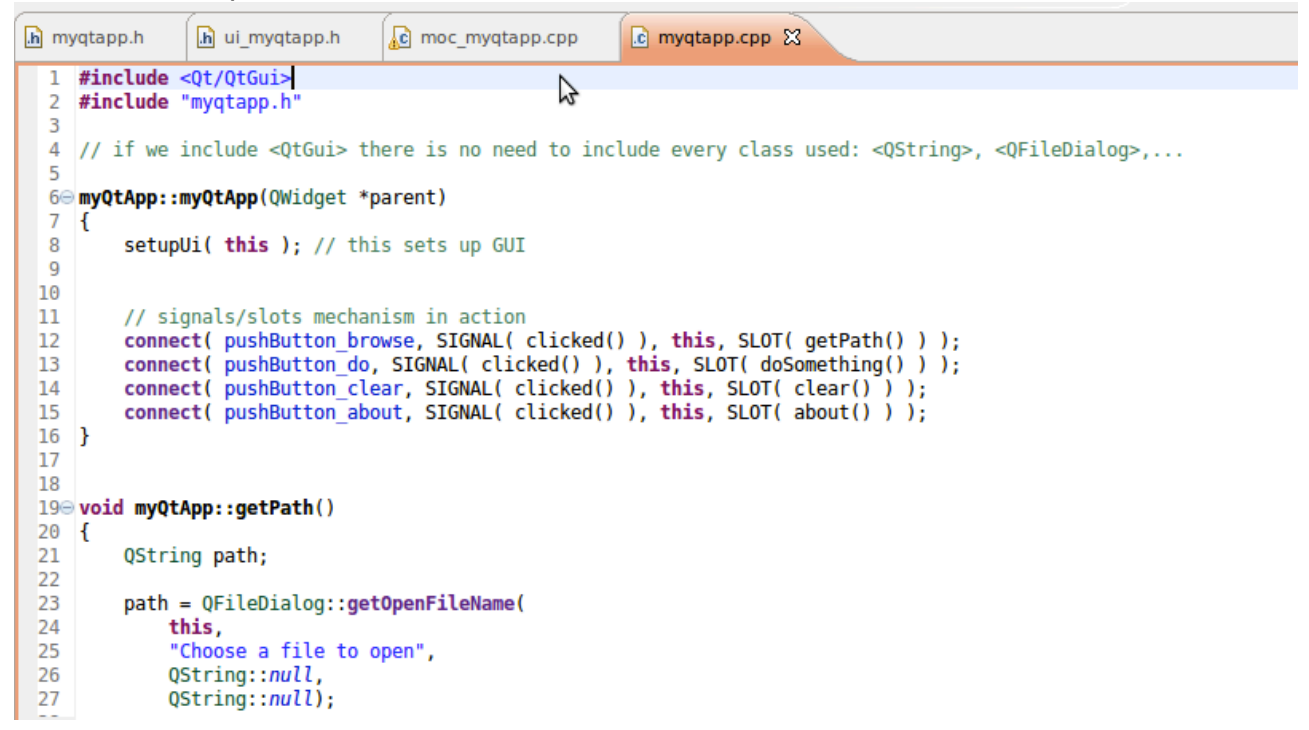

9. Aprire una shell ed eseguire il comando "qmake -project" nella cartella dove si trova il progetto. Verrà creato un file .pro

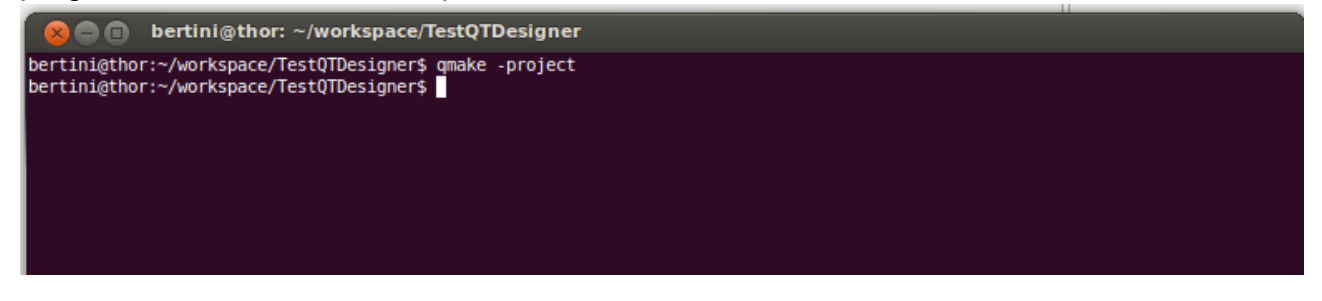

## 10. Compilare in Eclipse:

CDT Build Console [TestQTDesigner] \*\*\*\* Build of configuration Debug for project TestQTDesigner \*\*\*\*

make all Building file: ../moc\_myqtapp.cpp Invoking: GCC C++ Compiler g++ -1/usr/include/qt4 -00 -g3 -Wall -c -fmessage-length=0 -MMD -MP -MF"moc\_myqtapp.d" -MT"moc\_myqtapp.d" -o "moc\_myqtapp.o" "../moc\_myqtapp.cpp" Finished building: ../myqtapp.cpp Building file: ../myqtapp.cpp Finished building: ../myqtapp.cpp Building file: ../myqtapp.cpp Building file: ../qttest.cpp Invoking: GCC C++ Compiler g++ -1/usr/include/qt4 -00 -g3 -Wall -c -fmessage-length=0 -MMD -MP -MF"myqtapp.d" -o "myqtapp.o" "../myqtapp.cpp" Finished building: ../myqtapp.cpp Building file: ../qttest.cpp Invoking: GCC C++ Compiler g++ -1/usr/include/qt4 -00 -g3 -Wall -c -fmessage-length=0 -MMD -MP -MF"qttest.d" -MT"qttest.d" -o "qttest.o" "../qttest.cpp" Finished building: ../qttest.cpp Building target: TestQTDesigner Invoking: GCC C++ Linker g++ -o "TestQTDesigner" ./moc\_myqtapp.o ./myqtapp.o ./qttest.o -lQtGui -lQtCore Finished building target: TestQTDesigner \*\*\*\*\* Build Finished \*\*\*\*

| File                                                                                                    |                                        | Browse |
|----------------------------------------------------------------------------------------------------|----------------------------------------|--------|
| Number 1 0                                                                                                    | Yes or N                               |        |
| Number 2 0                                                                                                    | Apple 🛟                                |        |
| this is textEdit<br>Path to file:<br>Number 1 value:<br>Number 2 value:<br>Checkbox says: n<br>ComboBox currer | 0<br>0<br>nt text: Apple<br>nt item: 0 |        |